## **Colleague Online Payments**

- 1. Go to www.southplainscollege.edu
- 2. At the top right corner, click on Login to....and select "MySPC"

|      |                                                  | Login to Q Search SPC   |
|------|--------------------------------------------------|-------------------------|
|      |                                                  | MySPC                   |
|      |                                                  | Blackboard              |
|      | SOUTH PLAINS COLLEGE                             | Visual Schedule Builder |
|      |                                                  | Register for Fall 2018  |
| RAMS | STUDENT SERVICES CAMPUS LIFE & HOUSING ATHLETICS | LUMNI & GIVING 🕨 ABOUT  |
|      |                                                  |                         |

3. Enter your user name and password

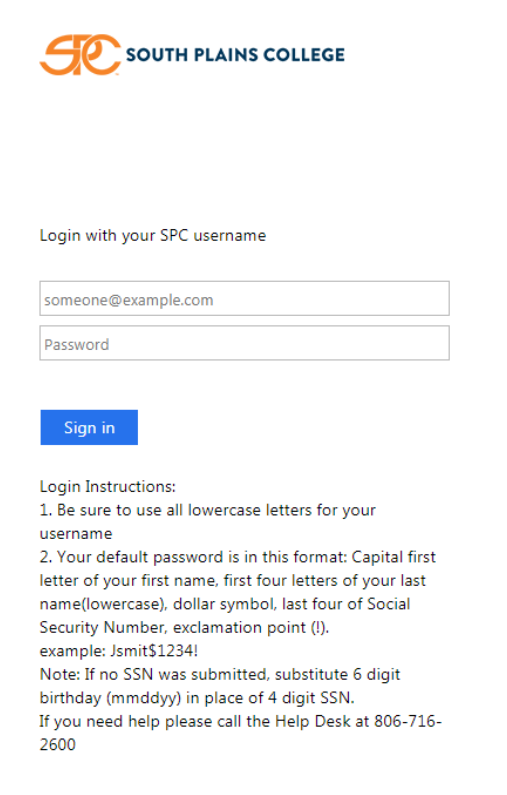

4. Click on "Financial Information" and then select "Student Finance"

| Texa | an Connect                    | • |
|------|-------------------------------|---|
| >    | USER ACCOUNT                  |   |
|      |                               |   |
|      | Student Finance               |   |
| >    | FINANCIAL AID                 |   |
| >    | COMMUNICATION                 |   |
| >    | STUDENT REGISTRATION/PLANNING |   |
| >    | ACADEMIC PROFILE              |   |

5. From here, you will see an account overview including any past-due and current charges along with an overall total balance due. If you want to view more detailed information about the charges, select the link "Account Activity" next to the Total Account Balance amount. If you want to make a payment in full or set up a payment plan, click the link "Make a Payment".

| ≡          |                                                                                                    | 🖸 mlopez7593 🗙 Sign out 📍 Help |
|------------|----------------------------------------------------------------------------------------------------|--------------------------------|
| A          | Financial Information V Student Bill/Refund Choice V Account Summary                                |                                |
| ŧ          | Account Summary View a summary of your account                                                      |                                |
| Ó          | Account Overview                                                                                    | Helpful Links                  |
| <b>(</b> ) | Amount Overdue \$0.00                                                                               | Direct Deposit Refund Account  |
|            | Total Amount Due     \$0.00     Make a Payment                                                      |                                |
|            | Total Account Balance -\$524.00 Account Activity                                                    |                                |
|            | Fall 2018 Semester -\$524.00                                                                        |                                |
|            | ellucian. © 2000-2018 Ellucian Company L.P. and its affiliates. All rights reserved. <u>Privacy</u> |                                |

6. On the next screen select "Continue to Payment Center" which will open a new tab on the TouchNet payment website.

|          |                                                                                              | mlopez7593 | 🗴 Sign out | ? Help |  |
|----------|----------------------------------------------------------------------------------------------|------------|------------|--------|--|
| •        | Financial Information - Student Bill/Refund Choice - Make A Payment                          |            |            |        |  |
| <b>≘</b> | Make a Payment<br>Use this page to make a payment on your account                            |            |            |        |  |
|          | <text><text><text><text><text></text></text></text></text></text>                            |            |            |        |  |
|          | ellucian. © 2000-2018 Ellucian Company L.P. and its affiliates. All rights reserved. Privacy |            |            |        |  |

7. You will be able to see current charges as well as any anticipated financial aid with an overall balance. You can again select to view activity for more detailed information on charges, enroll in payment plan (if available), or click "Make a Payment" to pay the balance due in full (partial payment NOT accepted online).

|                                                                                                    | Logged in as: Michael S Lopez   Logout @ |                                                   |                    |           |
|----------------------------------------------------------------------------------------------------|------------------------------------------|---------------------------------------------------|--------------------|-----------|
| 🖀 My Account Make Payment Payment Plans                                                                                                    | Deposits Refunds Help                    |                                                   |                    |           |
| Announcement                                                                                                    | View Account: Michael S Lopez            |                                                   | My Profile Setup   |           |
| Welcome to the South Plains College Student Account<br>Center!                                                                                                    | Balance<br>Estimated Financial Aid       | \$813.00<br>\$1,337.00                            | Authorized Users   |           |
| You can view your current account activity and make<br>payments. You can also allow your parents or guardians to<br>access your account to make payments and view your<br>current execute activity. | Balance Including Estimated Aid          | -\$524.00                                         | Payment Profile    |           |
|                                                                                                    |                                          | View Activity Enroll in Payment Plan Make Payment | Electronic Refunds |           |
|                                                                                                    |                                          |                                                   | Notifications      |           |
|                                                                                                    |                                          |                                                   | Term Balances      |           |
|                                                                                                    |                                          |                                                   | 2018 Fall          | -\$524.00 |
|                                                                                                    |                                          |                                                   |                    |           |

touchnet

8. From here, follow the prompts to complete your payment. You can select a specific term if you have charges from multiple semesters, you will select your payment method (Mastercard, Visa, Discover, or American Express accepted online), and then receive payment confirmation and print your receipt if needed. All payments made through the Colleague system (whether online, in person, or by phone) will automatically generate a receipt email to the student email address on file.

| 🕜 One Woman One Mar 🔹 🗙 🔁 Ellucian Colleague UI Pro 🗙 🖓 🗅 Students Home  | 🗙 🕑 Make a Payment - SPC St 🗙 🖉 Make Payment             | ×                                                    |                                            | Amende – 🗗 🗙                        |
|--------------------------------------------------------------------------|----------------------------------------------------------|------------------------------------------------------|--------------------------------------------|-------------------------------------|
| ← → C ☆ 🔒 TouchNet Information Systems Inc [US]   https://secure.touchne | t.net/C20027_tsa/tapp?tapp-stoken=ABmMzFwe9rf&Navigate=  | make_payment.jsp&OnError=welcome.jsp&PAY_NOW=Y&ACCT_ | _ID=2262                                   | ☆ 🎱 ₩. :                            |
| 瘱 SPC 🙋 Help Desk 🖪 Blackboard Connect 🕫 Filebound 🚼 Payment Plans 💱     | Premier Pay 🔝 Authorize.net 🧾 City Bank 📘 TimeClock Plus | 🕐 eCommunities 🗋 Portal 📵 Test 😢 Live Sim 😢 Produ    | uction TouchNet Test ಪು TouchNet Productio | Other bookmarks                     |
|                                                                          |                                                          |                                                      | Logge                                      | d in as: Michael S Lopez   Logout 🕞 |
| 🐴 My Account Make Payment Payment Plans Deposits                         | Refunds Help                                             |                                                      |                                            | My Profile                          |
| Account I                                                                | Payment                                                  |                                                      |                                            |                                     |
| Amo                                                                      | unt Method                                               | Confirmation                                         | Receipt                                    |                                     |
| Payment Date                                                             | 8/3/18                                                   |                                                      |                                            |                                     |
| Pay by term 2018 Fall                                                    |                                                          | -\$524.00                                            | -524.00                                    |                                     |
| Memo                                                                     |                                                          |                                                      | Payment Total: \$0.00                      |                                     |
|                                                                          |                                                          |                                                      | Continue                                   |                                     |
|                                                                          |                                                          |                                                      |                                            |                                     |
|                                                                          |                                                          |                                                      |                                            |                                     |
|                                                                          |                                                          |                                                      |                                            | Secured by                          |

| ©2018 TouchNet * A Global Payments Company   All rights I | reserved. I Privacy statement | Touchnet                       |
|-----------------------------------------------------------|-------------------------------|--------------------------------|
| Type here to search                                       | J H 🦛 🖪 🖪 💿 💻 🔯 🖷             | ポート 🌰 記 中小 🧐 S57 AM 🖓 8/3/2018 |

## <u>Helpful Hints</u>

\*If you are not taken directly to the Heartland site to enter your personal banking information it could be that you are missing information on your student record. You must have a current primary mailing address, date of birth, phone number, and email address on file in order to proceed with the refund choice. Please update this information on your TexanConnect profile or contact the Admissions Office at (806)716-2572 to see what information you are missing. The following message will appear until this information is entered on your student record:

We're sorry, it appears we are missing some information needed to transfer you to the Refund Delivery Method selection screen. Please make sure your address, date of birth, phone number and email address are up to date in your school records.

\*\*Mozilla Firefox and Internet Explorer browsers work best with this process. If you are having trouble accessing your refund choice, please verify that you are using one of these internet browsers and that you have pop-up blocker turned OFF.

\*\*\*If you encounter problems logging in to the TouchNet site, please try clearing your browser history and internet cookies and then starting the process from the beginning.